# Apply for Graduation

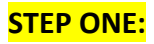

Log into Campus Connection and go to Academic Records on the Student Homepage

| SYSTE | A<br>M             | ▼ Student            | Homepage         |                | Â | Q |
|-------|--------------------|----------------------|------------------|----------------|---|---|
|       | Academic Progress  | 100%                 | Tasks            | Manage Classes |   |   |
|       | 100%               | Complete             | 8 Holds          |                |   |   |
|       | Financial Account  | Financial Aid        | Academic Records | Profile        |   |   |
|       | Information Center | Student Self Service |                  |                |   |   |

### **STEP TWO:** Select GRADUATION from the menu and click "Apply for Graduation".

| < Student Homepage          | Submit an Application for Graduation                                                                                                    |  |  |
|-----------------------------|----------------------------------------------------------------------------------------------------|--|--|
| View Transfer Credit Report | go to ✔ ≫                                                                                                    |  |  |
| Enrollment Verification     | Search Plan Enroll My Academics                                                                                                    |  |  |
| Cfficial Transcript Request | Graduation Submit an Application for Graduation                                                                                                    |  |  |
| Graduation                  | Select the Apply for Graduation link to proceed with your application. If the link is not visible you may not be eligible for graduation at this time. Please see your Academic Advisor for more |  |  |
| E View Graduation Status    | information.  Program: Human Development & Family Sci                                                                                                    |  |  |
|                             | North Dakota State University   Undergraduate                                                                                                    |  |  |
| Course History              | Degree: Bachelor of Science<br>Major: BS-Human Dev & Family Science<br>Track: ChildDev-EIEd                                                                                                    |  |  |
| E View Grades               | Program: Non-Degree                                                                                                    |  |  |
| View Unofficial Transcript  | Valley City State University   Undergraduate       Degree: Bachelor of Science in Ed       Mairs Elementary Education                                                                            |  |  |
|                             | Major. Elementary Education - 00                                                                                                    |  |  |

**STEP THREE:** Verify and select the graduation term.

- Verify that the degree, major, and any secondary majors and/or minors are correct under the **North Dakota State University/Undergraduate** section.
- Use the drop down to select the term you expect to graduate.
- **IMPORTANT**: Contact Registration and Records at the number indicated if any of the following apply within this section:
  - o If a major/minor/certificate program is missing
  - If you are no longer pursuing a major/minor/certificate that is listed
  - If your expected term of graduation is not available in the drop-down
- Click *CONTINUE* only if the program information is correct.

| <ul> <li>Student Homepage</li> </ul> |                                                                                                    | Select Graduation Term                                      |            |
|--------------------------------------|----------------------------------------------------------------------------------------------------|-------------------------------------------------------------|------------|
| View Transfer Credit Report          |                                                                                                    | go to                                                       | <b>∨</b> ≫ |
| Enrollment Verification              | Search Plan Enroll My Academics                                                                                                    |                                                             |            |
| Cfficial Transcript Request          | Graduation<br>Select Graduation Term                                                                                                    |                                                             |            |
| 🛓 Graduation                         | The academic program listed here was selected to apply for graduation. If this is not correct, return to the previous page and select a different academic program. |                                                             |            |
| View Graduation Status               | Select a valid term to apply for graduation by selec<br>which you are able to apply for graduation will be d                                                        | ting a value from the dropdown. Only terms in<br>lisplayed. |            |
| Course History                       | Program: Human Development & Family<br>North Dakota State University   Undergra                                                                                     | Sci<br>duate                                                |            |
| Tiew Grades                          | Degree: Bachelor of Science<br>Major: BS-Human Dev & Family Science                                                                                                 |                                                             |            |
| View Unofficial Transcript           | Expected Graduation Term 2020 Find Graduation Instructions                                                                                                    |                                                             |            |
|                                      | Please select your graduation term. If your grad<br>out to the Office of Registration & Records at 70                                                               | uation term is not available, please reach<br>)1-231-7981   |            |
|                                      | Select Different Program Co                                                                                                    | ntinue                                                      |            |

#### **STEP FOUR:** Verify Graduation Data

- If the information in the NDSU/Undergraduate section is correct, proceed and *Submit Application*
- <u>IMPORTANT</u>: From the previous step, if you need to contact Registration and Records because information is not accurate, do so BEFORE clicking the *Submit Application* button.

| cation    |                                                                                                    |
|-----------|----------------------------------------------------------------------------------------------------|
|           | Graduation                                                                                                    |
| t Request | Verify Graduation Data                                                                                                    |
|           | Drogram: Human Dauslanment & Family Sai                                                                                                    |
|           | Program: numan Development & Panny Sci                                                                                                    |
|           | North Dakota State University   Undergraduate                                                                                                    |
| Status    | Degree: Bachelor of Science<br>Major: BS-Human Dev & Family Science<br>Track: ChildDev-EIEd<br>Expected Graduation Term 2020 Fall                      |
|           | Graduation Instructions                                                                                                    |
|           | Please select your graduation term. If your graduation term is not available, please reach out to the Office of Registration & Records at 701-231-7981 |
| ranscript | Select Different Program Submit Application                                                                                                    |
|           | Select Different Term                                                                                                    |
|           |                                                                                                    |
|           |                                                                                                    |
|           |                                                                                                    |

### **STEP FIVE:** Submit Confirmation & Select View Graduation Status

| View Transfer Credit Report | go to                                                                                                 |
|-----------------------------|----------------------------------------------------------------------------------------------------|
| Enrollment Verification     | Search Plan Enroll My Academics                                                                       |
| Official Transcript Request | Graduation Submit Confirmation                                                                        |
| Sraduation                  | You have successfully applied for graduation.<br>Go to the View Graduation Status link to update your |
| View Graduation Status      | graduation name and mailing address.                                                                  |
| Course History              | Go to top                                                                                             |
| F View Grades               |                                                                                                    |
| Tiew Unofficial Transcript  |                                                                                                    |
|                             |                                                                                                    |

# **STEP SIX:** Review Student Information and Complete Questions

- Click to update Name or Diploma Mailing Address to update information
- Select *Save* when completed.

ном панают отсакторот

| Enrollment Verification     | Program: Human Davelonment & Family Sei                                                                                      |  |  |
|-----------------------------|----------------------------------------------------------------------------------------------------|--|--|
|                             | Program: numan Development & Family Sci                                                                                      |  |  |
| Official Transcript Request | North Dakota State University   Undergraduate                                                                                |  |  |
|                             | Degree: Bachelor of Science Status: Applied for graduate                                                                     |  |  |
| Graduation                  | Track: ChildDev-EIEd                                                                                                    |  |  |
|                             | Student Information                                                                                                    |  |  |
| /iew Graduation Status      | If the information entered above is no longer accurate, please reach out to the Office of Registration & Records at 231-7981 |  |  |
|                             | Please update your diploma name and address below. Diplomas will arrive about 8 weeks                                        |  |  |
| Course History              | after the term of graduation.<br>Name on Diploma/Certificate                                                                 |  |  |
|                             |                                                                                                    |  |  |
| /iew Grades                 | Diploma Mailing Address                                                                                                    |  |  |
|                             |                                                                                                    |  |  |
| /iew Unofficial Transcript  | Burleigh                                                                                                    |  |  |
|                             | Student Information                                                                                                    |  |  |
|                             |                                                                                                    |  |  |
|                             | Name on Diploma/Certificate                                                                                                  |  |  |
|                             |                                                                                                    |  |  |
|                             | Dipioma mailing address                                                                                                    |  |  |
|                             |                                                                                                    |  |  |
|                             | Burleigh                                                                                                    |  |  |